# **GUIDE RECHERCHE JURIDIQUE**

# X **TROUVÉ !**

**\*SOQUIJ** | Intelligence juridique

# Mini-guide de l'utilisateur de Recherche juridique

#### Pour commencer (p.3)

- 1. Choix d'une source (p.3)
- 2. Recherche par facettes (p.3)
  - A. Jurisprudence (p.4)
    - a. Sources
      - i. Jurisprudence
      - ii. Sélection SOQUIJ
      - iii. Autres décisions
    - b. Juridictions
    - c. Plan de classification
    - d. Date de décision
  - B. Doctrine (p.8)
    - a. Sources
- i. Doctrine
- ii. Fiches avec textes intégraux
- iii. Fiches sans textes intégraux
- b. Plan de classification
- c. Types de publication
- d. Année de publication

# 3. Recherche par mots clés (p.9)

- A. Boîte de recherche
  - a. Règles d'écriture
  - b. Opérateurs
- B. Champs
  - c. Jurisprudence
  - d. Doctrine
- C. Zone de critères
- D. Options

E. Nouvelle recherche

# 4. Liste de résultats (p.14)

- A. Jurisprudence (p.14)
  - a. Tri des résultats
  - b. Éléments affichés
    - i. Intérêt jurisprudentiel
    - ii. Date
    - iii. Signets
    - iv. Indexation
    - v. Surbrillance
- B. Doctrine (p.15)
  - a. Tri des résultats
  - b. Éléments affichés
    - i. Date
    - ii. Signets
    - iii. Nom d'auteur et titre d'ouvrage
    - iv. Indexation
    - v. Surbrillance
- 5. Sélection des documents (p.16)
- 6. Consultation des documents (p.17)
  - A. Jurisprudence (p.17)
    - a. Menu de consultation
    - b. Boîte de références
    - c. Types de documents
      - i. Résumé
      - ii. Texte intégral
      - iii. Le Citateur
      - iv. Historique

B. Doctrine (p.20)

a. Menu de consultation

b. Boîte de références

c. Types de documents

i. Résumé

ii. Texte intégral

# 7. Gestion des recherches (p.21)

- A. Nom de la recherche
- B. Recherches antérieures
- C. Signets
- a. Recherches antérieures
- b. Documents

D. Bureau

- E. Bandeau de navigation
- 8. Exemple de recherche (p.24)

**Pour commencer** 

Accédez au Portail SOQUIJ à l'adresse suivante : <u>www.soquij.qc.ca</u>. Sélectionnez la section « Service aux professionnels » et inscrivez votre code d'accès ainsi que votre mot de passe dans les cases appropriées. Ensuite, cliquez sur « Accéder ».

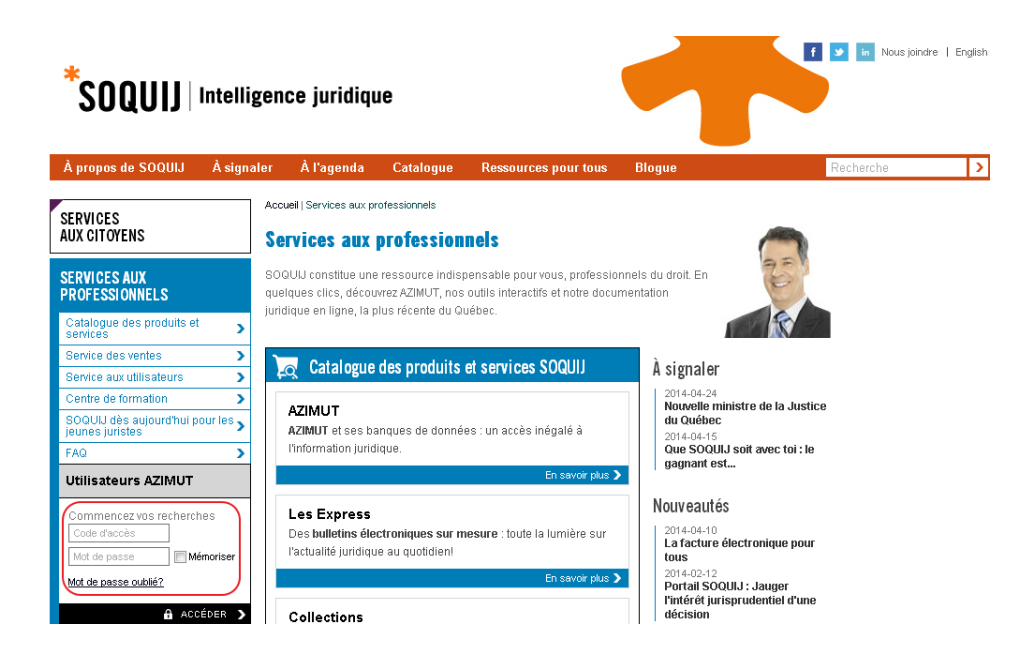

Recherche juridique s'ouvrira par défaut dans le Portail. Vous pouvez modifier cette préférence à l'aide du Bureau.

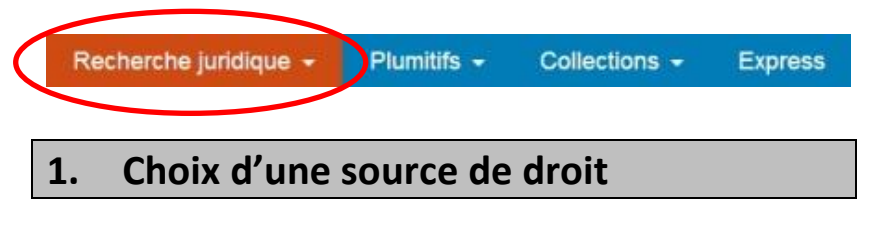

Commencez vos recherches en choisissant l'une des trois sources disponibles :

- 1. Jurisprudence;
- 2. Législation (à venir) ou
- 3. Doctrine.

| Recherche juridique 👻                  | Plumitifs 👻        | Collections -          | Express                                      |
|----------------------------------------|--------------------|------------------------|----------------------------------------------|
| Jurisprudence Législation              | Doctrine           | Recherches antérieures | Nom de la recherche : Recherche juridique    |
| Sources                                | 1 215 252          | Chercher dans          | Mots clés                                    |
| * Sélection SOQUIJ<br>Autres décisions | 288 739<br>926 614 | Tous les champs        | Exemple : "droit à l'assistance d'un avocat" |

# 2. Recherche par facettes

Les facettes vous indiquent le nombre de documents qui correspond à l'état d'une recherche en cours.

Chaque source possède ses propres facettes. Cliquez sur un des éléments des facettes afin de lancer une première recherche ou de filtrer des résultats déjà obtenus.

A. Jurisprudence

a. Sources

Trois rubriques vous sont offertes pour effectuer votre recherche : Jurisprudence, Sélection SOQUIJ et Autres décisions.

#### i. Jurisprudence

Cette rubrique comprend l'ensemble des documents traités par SOQUIJ, soit les résumés, les documents indexés et les textes intégraux. Ce contenu est divisé dans les deux autres rubriques selon le traitement qu'il a reçu.

# ii. Sélection SOQUIJ

Cette rubrique de la facette contient des décisions sélectionnées en raison de leur intérêt jurisprudentiel. Le nombre d'astérisques indique le niveau de l'intérêt jurisprudentiel de chacune des décisions. Vous trouverez, à l'intérieur de cette rubrique, des décisions de principe indexées ainsi que leurs résumés.

#### iii. Autres décisions

Cette rubrique regroupe toutes les décisions des tribunaux judiciaires ainsi que des tribunaux spécialisés et organismes administratifs qui n'ont pas fait l'objet de la Sélection SOQUIJ. Des fiches comprenant les données factuelles de chacune de ces décisions y sont disponibles.

| Jurisprudence                          | Législation | Doctrine |                |
|----------------------------------------|-------------|----------|----------------|
| Sources                                |             |          |                |
| Jurisprudence                          |             | 1 21     | 5 353          |
| * Sélection SOQUIJ<br>Autres décisions |             | 28<br>92 | 8 739<br>6 614 |

# b. Juridictions

Plus de **90** juridictions québécoises et canadiennes sont disponibles pour effectuer votre recherche. Cliquez sur le [+] pour faire éclater la juridiction désirée et ensuite sur un lien pour activer la sélection.

| $\frown$                                                                      |         |
|-------------------------------------------------------------------------------|---------|
| Juridictions                                                                  | MULTI 🗹 |
| Tribunaux judiciaires                                                         | 491 218 |
| Cour suprême du Canada                                                        | 5 225   |
| <ul> <li>Cour d'appel fédérale et Cour<br/>fédérale</li> </ul>                | 15 809  |
| Cour d'appel                                                                  | 46 596  |
| Cour supérieure                                                               | 127 494 |
| Cour du Québec                                                                | 283 827 |
| Tribunal des droits de la personne                                            | 637     |
| Cour canadienne de l'impôt                                                    | 817     |
| Cours municipales                                                             | 4 356   |
| <ul> <li>Autres tribunaux judiciaires</li> </ul>                              | 6 457   |
|                                                                               | 702 976 |
| <ul> <li>Cours d'appel des autres provinces et<br/>des territoires</li> </ul> | 21 159  |

Sélectionnez plusieurs juridictions simultanément en cliquant sur la fonction MULTI S et en cochant celles qui vous intéressent.

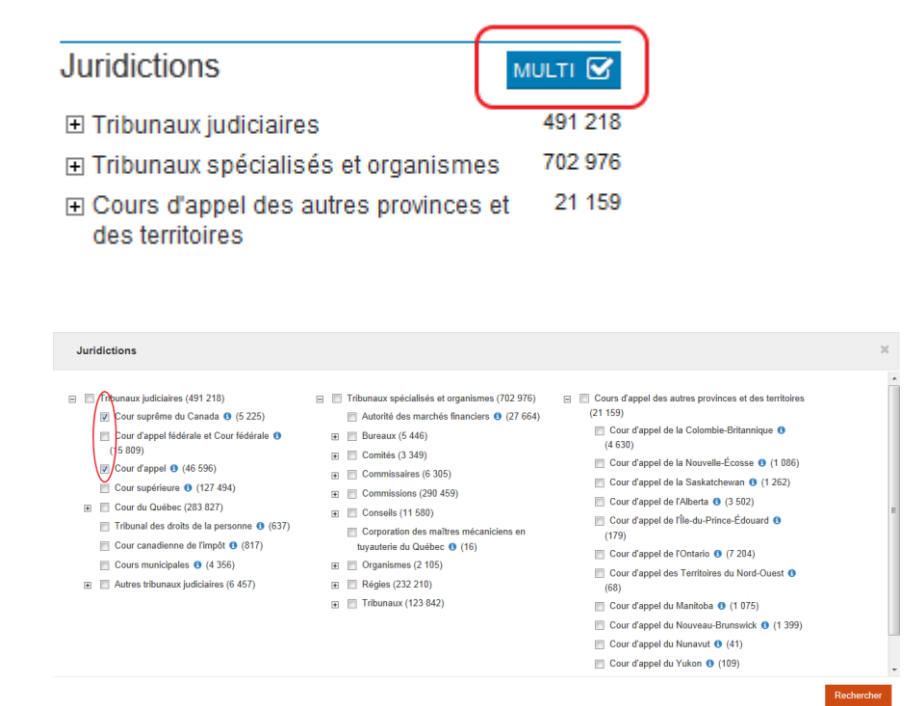

Chaque juridiction possède une fiche d'annotation, représentée par le <sup>3</sup>. Cette fiche contient les éléments suivants :

- Un hyperlien vers le site Internet de la plupart des juridictions ainsi que l'abréviation du nom de la juridiction;
- 2. Les types de documents disponibles avec leur période de couverture;
- 3. Le ou les noms antérieurs de la juridiction, suivis de leurs abréviations;
- 4. Le ou les noms postérieurs de la juridiction, suivis de leurs abréviations;

5. Des commentaires relatifs à cette juridiction.

| Cour suprême du Canada (C.S. Can.)                                                                                                 |                               |                             |
|----------------------------------------------------------------------------------------------------|-------------------------------|-----------------------------|
| Période de couverture                                                                                                    |                               |                             |
| Type de document                                                                                                    | Date de début<br>(AAAA-MM-JJ) | Date de fin<br>(AAAA-MM-JJ) |
| Procès-verbaux                                                                                                    | Non disponibles               | Non disponibles             |
| Résumés ou documents indexés sélectionnés                                                                                          | 1961-10-06                    |                             |
|                                                                                                    |                               |                             |
| Textes intégraux<br>feuillez noter que :<br>élection de textes intégraux avant 1987                                                | 1881-06-10                    |                             |
| Textes intégraux<br>'euillez noter que :<br>élection de textes intégraux avant 1987                                                | 1881-06-10                    |                             |
| Textes intégraux<br>feuillez noter que :<br>élection de textes intégraux avant 1987<br>9 SOQUIJ 2014 - Tous droits réservés        | 1881-06-10                    |                             |
| Textes intégraux<br><b>feuillez noter que :</b><br>élection de textes intégraux avant 1987<br>SOQUIJ 2014 - Tous droits réservés   | 1881-06-10                    |                             |
| Textes intégraux<br><b>/euillez noter que :</b><br>élection de textes intégraux avant 1987<br>> SOQUIJ 2014 - Tous droits réservés | 1881-06-10                    |                             |
| Textes intégraux<br><b>/euillez noter que :</b><br>élection de textes intégraux avant 1987<br>• SOQUIJ 2014 - Tous droits réservés | 1881-06-10                    |                             |
| Textes intégraux<br><b>/euillez noter que :</b><br>élection de textes intégraux avant 1987<br>> SOQUIJ 2014 - Tous droits réservés | 1881-06-10                    |                             |

# c. Plan de classification

Exécutez une recherche dans **62** domaines de droit et des centaines de rubriques et sous-rubriques.

Cliquez sur le [+] pour faire éclater les rubriques et sous-rubriques liées au domaine de droit désiré et y faire votre sélection.

| * Plan de classification                                                                | MULTI 🗹   |
|-----------------------------------------------------------------------------------------|-----------|
| □ ACCÈS À L'INFORMATION                                                                 | 9 043     |
|                                                                                         | 426       |
| compétence et principes généraux                                                        | 164       |
| ⊢droit d'accès                                                                          | 2 033     |
| notion                                                                                  | 94        |
| □ cas d'application                                                                     | 1 997     |
| -secteur privé                                                                          | 174       |
| secteur public                                                                          | 1 820     |
| restrictions au droit d'accès                                                           | 1 565     |
| <ul> <li>procédure d'accès et de rectification<br/>(et modalités d'exercice)</li> </ul> | 1 292     |
| <ul> <li>protection des renseignements<br/>personnels et nominatifs</li> </ul>          | 776       |
| droit de rectification                                                                  | 151       |
| recours                                                                                 | 745       |
| divers                                                                                  | 24        |
|                                                                                         | 48 545    |
|                                                                                         | 81 646    |
|                                                                                         | 8 966     |
| BANQUES ET INSTITUTIONS<br>FINANCIÈRES                                                  | 950       |
| Afficher plus d'é                                                                       | léments > |

Cliquez sur «Afficher plus d'éléments » pour voir tous les domaines de droit couverts par le plan de classification.

| * Plan de classification                                                                | MULTI 🗹    |
|-----------------------------------------------------------------------------------------|------------|
| □ ACCÈS À L'INFORMATION                                                                 | 9 043      |
|                                                                                         | 426        |
| compétence et principes généraux                                                        | 164        |
| 🖻 droit d'accès                                                                         | 2 033      |
| notion                                                                                  | 94         |
| □ cas d'application                                                                     | 1 997      |
| secteur privé                                                                           | 174        |
| secteur public                                                                          | 1 820      |
| ⊡ restrictions au droit d'accès                                                         | 1 565      |
| <ul> <li>procédure d'accès et de rectificatior<br/>(et modalités d'exercice)</li> </ul> | 1 292      |
| <ul> <li>protection des renseignements<br/>personnels et nominatifs</li> </ul>          | 776        |
| droit de rectification                                                                  | 151        |
| recours                                                                                 | 745        |
| divers                                                                                  | 24         |
|                                                                                         | 48 545     |
|                                                                                         | 81 646     |
|                                                                                         | 8 966      |
| BANQUES ET INSTITUTIONS<br>FINANCIÈRES                                                  | 950        |
| Afficher plus d'é                                                                       | léments >> |

Sélectionnez plusieurs domaines de droit, rubriques ou sous-rubriques simultanément en cliquant sur la fonction MULTI et en cochant ceux qui vous intéressent.

| * Plan de classification                                                                                                    | мисті 🗹 |
|----------------------------------------------------------------------------------------------------|---------|
| ACCÈS À L'INFORMATION     ACCÈS À L'INFORMATION     ACCÈS À L'INFORMATION     ACCÈS À L'INFORMATION     ACCÈS À L'INFORMATION     ACCÈS À L'INFORMATION     ACCÈS À L'INFORMATION     ACCÈS À L'INFORMATION     ACCÈS À L'INFORMATION     ACCÈS À L'INFORMATION     ACCÈS À L'INFORMATION     ACCÈS À L'INFORMATION     ACCÈS À L'INFORMATION     ACCÈS     ACCÈS      ACCÈS     ACCÈS     ACC     ACCCÈS     ACC     ACCCÈS     ACCCÈS | 9 043   |
| ADMINISTRATIF (DROIT)                                                                                                    | 48 545  |
| AGRICULTURE                                                                                                    | 81 646  |
| ASSURANCE                                                                                                    | 8 966   |
| BANQUES ET INSTITUTIONS<br>FINANCIÈRES                                                                                                    | 950     |

Afficher plus d'éléments >

| $\wedge$                                |                                         |                                       |
|-----------------------------------------|-----------------------------------------|---------------------------------------|
| RCCES À L'INFORMATION (9 043)           | ÉDUCATION 0 (1 355)                     | PRESCRIPTION EXTINCTIVE () (2.840)    |
| DMINISTRATIF (DROIT) 0 (48 545)         | EFFETS DE COMMERCE (0 (855)             | PRÉT 0 (4 819)                        |
| AGRICULTURE () (81 646)                 | ÉLECTION      (209)                     | E T PREUVE 0 (1674)                   |
| ASSURANCE (8 966)                       | ÉNERGIE, MINES ET RESSOURCES 0 (1 446)  | PROCÉDURE CIVILE (53 747)             |
| E BANQUES ET INSTITUTIONS FINANCIÈRES 0 | ENVIRONNEMENT (1 143)                   | PROCÉDURE FÉDÉRALE () (2 656)         |
| (950)                                   | EXPROPRIATION (4 512)                   | PROFESSIONS (20 348)                  |
| E BENS ET PROPRIÉTÉ () (9 862)          | FAILLITE ET INSOLVABILITÉ (5 721)       | PROPRIÉTÉ INTELLECTUELLE () (1 586)   |
| COMMERCIAL (DROIT) () (376)             | FAMILLE (61 642)                        | PROTECTION DE LA JEUNESSE 0 (112 030) |
| COMMUNICATIONS (398)                    | FISCALITÉ () (8 388)                    | PROTECTION DU CONSOMMATEUR () (6 116) |
| COMPAGNIES (2 981)                      | IMMIGRATION ET CITOYENNETÉ () (7 228)   | Ⅲ PUBLICITÉ DES DROITS (1 757)        |
| CONCURRENCE (LOI SUR LA) (182)          | INJONCTION (15 773)                     | ⊞ RECOURS COLLECTIF                   |
| CONSTITUTIONNEL (DROIT) (1 729)         | INSTITUTIONS RELIGIEUSES () (44)        | RESPONSABILITÉ 0 (23 845)             |
| CONTRAT 0 (6 913)                       | INTERNATIONAL (DROIT) (1 662)           | B SOCIAL (DROIT) (0 (77 487)          |
| CONTRAT D'ENTREPRISE () (11 724)        | INTERPRÉTATION DES LOIS (1 706)         | B SÜRETÉS () (6 336)                  |
| CONTRAT DE SERVICES (0 (22 424)         | III LIBÉRALITÉS 0 (3 291)               | TRANSPORT ET AFFRÈTEMENT (0 (2 310)   |
| CONTRATS SPÉCIAUX (3 890)               | LOUAGE DE CHOSES (0 (219 111))          | E TRAVAIL 0 (227 301)                 |
| COOPÉRATIVES () (153)                   | MAGISTRATURE (DÉONTOLOGIE JUDICIAIRE) 0 | WALEURS MOBILIÈRES () (29 102)        |
| E DÉONTOLOGIE POLICIÈRE () (2 661)      | (843)                                   |                                       |

Chaque domaine de droit, chaque rubrique et chaque sous-rubrique possèdent une fiche d'annotation, représentée par le <sup>1</sup>. Cette fiche contient les éléments suivants :

- 1. Une description de la nature des jugements;
- 2. Des suggestions de domaines de droit connexes;
- 3. Une indication de la législation couverte par cette rubrique en particulier et
- 4. Des suggestions de termes pour raffiner votre recherche.

| Annotation                                                                                                    | ×                                                          |
|----------------------------------------------------------------------------------------------------|------------------------------------------------------------|
| ACCÈS À L'INFORMATION                                                                                                    |                                                            |
| Cette rubrique contient les décisions rendues par la Commission d'accès à l'information et les tribunaux de<br>l'application de la Loi sur l'accès aux documents des organismes publics et sur la protection des renseignen<br>la clo sur la protection des renseignements personnels dans le secteur privé et des dispositions du Code cir<br>relatives à la protection de la vie privée. | droit commun dans<br>nents personnels, de<br>ril du Québec |
| Sont également classées sous cette rubrique les décisions de la Cour fédérale et de la Cour fédérale d'app<br>sur l'accès à l'information et à la Loi sur la protection de la vie privée.                                                                                                    | el qui ont trait à la <i>Loi</i>                           |
| Voir aussi :                                                                                                    |                                                            |
| ADMINISTRATIF (DROIT)     DROITS ET LIBERTÉS                                                                                                    |                                                            |
| Législation couverte                                                                                                    |                                                            |
| C.C.Q., art. 35 à 41                                                                                                    |                                                            |
| <ul> <li>Accès à l'information (Loi sur l'), L.R.C. 1985, c. A-1</li> </ul>                                                                                                    |                                                            |
| <ul> <li>Protection de la vie privée (Loi sur la), S.C. 1973-74, c. 50</li> </ul>                                                                                                    |                                                            |
| <ul> <li>Accès aux documents des organismes publics et sur la protection des renseignements personnels<br/>A-2.1</li> </ul>                                                                                                    | (Loi sur l'), L.R.Q., c.                                   |
| Protection des renseignements personnels dans le secteur privé (Loi sur la), L.R.Q., c. P-39.1                                                                                                    |                                                            |
| © SOQUIJ 2014 - Tous droits réservés                                                                                                    |                                                            |
| Ce document provient du Plan de classification annoté de SOQUIJ.                                                                                                    |                                                            |

# d. Date de décision

Précisez la période sur laquelle portera votre recherche en sélectionnant une période prédéfinie ou utilisez le calendrier afin de choisir une date ou une période particulière.

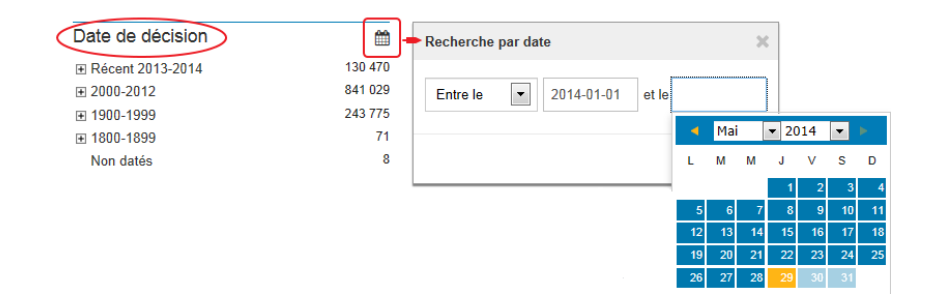

# B. Doctrine

# a. Source

Trois rubriques vous sont offertes pour effectuer votre recherche : Doctrine, Fiches avec textes intégraux et Fiches sans textes intégraux.

# i. Doctrine

Cette rubrique comprend l'ensemble des fiches de doctrine vous permettant d'obtenir la référence documentaire et le résumé d'un ouvrage. Pour certains ouvrages, les textes intégraux de doctrine sont disponibles.

# ii. Fiches avec textes intégraux

Effectuez votre recherche parmi des fiches de doctrine résumées, indexées et documentées par les conseillers juridiques et les documentalistes de SOQUIJ dont le texte de doctrine est disponible.

# iii. Fiches sans textes intégraux

Effectuez votre recherche parmi des fiches de doctrine résumées, indexées et documentées par les conseillers juridiques et les documentalistes de SOQUIJ.

|   | Jurisprudence              | Législation                        | Doctrine |                 |
|---|----------------------------|------------------------------------|----------|-----------------|
| ( | Sources                    |                                    |          |                 |
|   | Doctrine                   |                                    |          | 27 176          |
|   | Fiches avec<br>Fiches sans | textes intégrau<br>textes intégrau | x<br>x   | 7 320<br>19 856 |

# b. Plan de classification

La doctrine possède aussi un plan de classification ; les domaines de droit sont identiques à ceux de la source Jurisprudence (voir p. 5 à 7).

# c. Types de publication

Raffinez votre recherche en sélectionnant un type de publication : cliquez sur la publication désirée.

| Types de publication |        |
|----------------------|--------|
| Commentaires         | 124    |
| Cours de formation   | 3 400  |
| Livres               | 3 607  |
| Revues               | 17 474 |
| Textes de conférence | 2 571  |

Sélectionnez plusieurs types de publications simultanément en cliquant sur la fonction MULTI Set et en cochant ceux qui vous intéressent.

| Types de publication | MULTI 🗹    |
|----------------------|------------|
| Commentaires         | 124        |
| Cours de formation   | 3 400      |
| ✓ _ivres             | 3 607      |
| Revues               | 17 474     |
| Textes de conférence | 2 571      |
|                      | Rechercher |

# d. Année de publication

Précisez la période sur laquelle portera votre recherche en sélectionnant une période prédéfinie ou utilisez le calendrier afin de choisir une date ou une période particulière.

| Année de publication                                        | <b>(</b> )            | Recherche par année            |
|-------------------------------------------------------------|-----------------------|--------------------------------|
| L'année en cours<br>Les 5 dernières années<br>Plus de 5 ans | 69<br>4 458<br>22 718 | Entre le 💌 2010 💌 et le 2014 💌 |
|                                                             |                       | Recherche                      |

# 3. Recherche par mots clés

# A. Boîte de recherche

Inscrivez les mots clés ou l'expression de recherche en respectant les <u>règles d'écriture</u>. Au besoin, utilisez les <u>opérateurs</u> ET, OU, MEME, SAUF, « ».

| Recherche juridique 🚽 🛛 Р                                | 'lumitifs 👻          | Collections -          | Express                                      |     |
|----------------------------------------------------------|----------------------|------------------------|----------------------------------------------|-----|
| Jurisprudence Législation Doctri                         | ine                  | Recherches antérieures | Nom de la recherche : Formation              |     |
| Sources                                                  |                      |                        |                                              |     |
| Jurisprudence<br>Selection SOQUIJ                        | 1 215 353<br>288 739 | Chercher dans          | Mots clés                                    |     |
| Autres décisions                                         | 926 614              | Tous les champs        | Exemple : "droit à l'assistance d'un avocat" | ? Q |
| Juridictions                                             | MULTI 🗹              |                        |                                              |     |
| <ul> <li>Tribunaux judiciaires</li> </ul>                | 491 218              |                        |                                              |     |
| Tribunaux spécialisés et organismes                      | 702 976              |                        |                                              |     |
| Cours d'appel des autres provinces et<br>des territoires | 21 159               |                        |                                              |     |

# a. Règles d'écriture

Les règles d'écriture suivantes sont applicables :

| Règles d'écriture           |                                                                 |                                  |  |  |  |
|-----------------------------|-----------------------------------------------------------------|----------------------------------|--|--|--|
| Règle                       | Règle Utilité Exemple                                           |                                  |  |  |  |
| Apostrophe                  | Caractère repérable. Vous devez l'inscrire dans vos recherches. | Prud'homme                       |  |  |  |
| Majuscules et<br>minuscules | Aucune importance.                                              | DROIT<br>droit                   |  |  |  |
| Accentuation                | Aucune importance.                                              | requête reçue<br>requete recue   |  |  |  |
| Trait d'union               | Caractère repérable. Vous devez l'inscrire dans vos recherches. | assurance-vie<br>500-05-00000-07 |  |  |  |

| Troncature (*)     | La troncature vous permet<br>de remplacer un ou<br>plusieurs caractères d'un<br>mot afin de repérer les<br>mots de la même famille<br>ayant le même radical. De<br>plus, elle vous permet de<br>repérer des mots dont<br>vous ne connaissez pas<br>l'orthographe exacte. La<br>troncature s'utilise<br>seulement en fin de mot et<br>doit être précédée d'au<br>moins 3 caractères. | diffam*                          |
|--------------------|----------------------------------------------------------------------------------------------------|----------------------------------|
| Genre et<br>nombre | Aucune importance (voir la<br>section sur les options à la<br>p. 13)                                                                                                    | ami<br>amie<br>cheval<br>chevaux |
| Anglais            | Recherche juridique<br>contient plusieurs<br>documents en anglais. Il<br>est donc recommandé<br>d'effectuer votre<br>recherche en français et en<br>anglais, en utilisant<br>l'opérateur logique «OU»<br>entre les mots français et<br>anglais.                                                                                                    | testament OU<br>will             |

# b. Opérateurs

Les opérateurs logiques suivants sont disponibles :

| Opérateurs                |                            |                   |  |  |
|---------------------------|----------------------------|-------------------|--|--|
| Opérateur Utilité Exemple |                            |                   |  |  |
| ET                        | Repère les documents       | divorce <b>ET</b> |  |  |
|                           | contenant tous les mots ou | enfant <b>ET</b>  |  |  |

|                         | toutes les expressions de la<br>question de recherche. Il<br>permet donc de repérer des<br>documents où plusieurs<br>concepts généraux sont<br>traités.                                                                 | «pension<br>alimentaire»                                     |
|-------------------------|----------------------------------------------------------------------------------------------------|--------------------------------------------------------------|
| МЕМЕ                    | Repère des mots ou des<br>expressions se trouvant à<br>l'intérieur d'un même<br>paragraphe peu importe<br>l'ordre dans lequel ils se<br>trouvent.                                                                       | chute <b>MEME</b><br>trottoir<br>droit <b>MEME</b><br>avocat |
|                         | *Astuce : le <b>MEME</b> permet de<br>distribuer un mot à plusieurs<br>autres mots.<br>Ex : fouille ou saisie MEME<br>abusive (permet de trouver<br>fouille abusive ou saisie<br>abusive)                               |                                                              |
| OU                      | Repère les documents où l'on<br>trouve l'un ou l'autre ou<br>l'ensemble des termes<br>recherchés.<br>Utilité : Synonymes,<br>antonymes, concepts<br>similaires.                                                         | grossesse <b>OU</b><br>enceinte <b>OU</b><br>maternité       |
| SAUF                    | Exclut les documents<br>contenant le mot ou<br>l'expression inscrit après<br>l'opérateur.                                                                                                    | harcèlement <b>SAUF</b><br>psychologique                     |
| Guillemets              | Les guillemets permettent de<br>trouver une expression exacte<br>ou toute autre expression qui<br>reprend les concepts<br>généraux dans la séquence<br>écrite et remplacent les mots<br>non significatifs par d'autres. | « droit à l'avocat »<br>« droit à un<br>avocat »             |
| Ordre des<br>opérateurs | Les opérateurs s'exécutent<br>selon l'ordre suivant: ou, sauf,<br>meme, et.                                                                                                    |                                                              |

Précisez ensuite le champ dans lequel vous souhaitez lancer votre recherche.

# **B.** Champs

L'information contenue dans un document est séparée en champs. Cette structure permet un repérage plus précis des décisions.

# a. Jurisprudence

Plusieurs champs sont disponibles pour raffiner votre recherche dans le menu déroulant à gauche de la boîte de recherche.

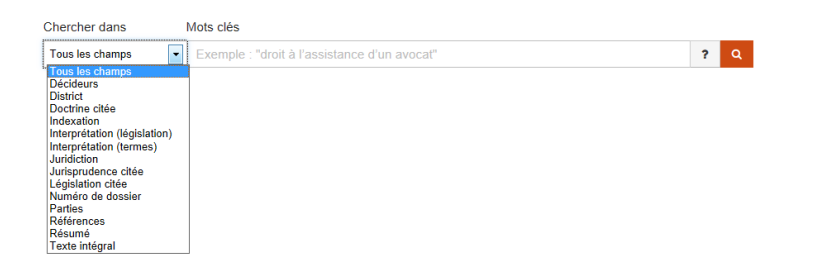

Voici une description des champs les plus fréquemment utilisés au cours d'une recherche jurisprudentielle :

| Jurisprudence - Champs |                                                  |         |  |
|------------------------|--------------------------------------------------|---------|--|
| Champ                  | Description                                      | Exemple |  |
| Décideurs              | Ce champ contient le nom<br>d'un ou de plusieurs | Dickson |  |

|                        | décideurs.                                                                                                    |                                                                        |
|------------------------|----------------------------------------------------------------------------------------------------|------------------------------------------------------------------------|
| Indexation             | Utilisez ce champ afin de<br>repérer des documents selon<br>les domaines de droit dans<br>lesquels ils ont été classés ou<br>selon les questions de droit<br>ou de fait dont ils traitent.        | TRAVAIL<br>mesures<br>disciplinaires ou<br>non disciplinaires<br>grief |
| Juridiction            | Utilisez ce champ afin de<br>limiter vos recherches à<br>certaines juridictions.                                                                                                    | «Cour d'appel»<br>supreme                                              |
| Jurisprudence<br>citée | Utilisez ce champ afin de<br>repérer les documents où a<br>été citée une décision dont<br>vous connaissez le nom des<br>parties ou la référence de<br>publication.                                | «2006 1 r.c.s.<br>256»                                                 |
| Législation citée      | Ce champ contient la<br>législation citée dans une<br>décision.<br>Il vous permet de repérer les<br>documents où un article de<br>loi, de règlement ou de décret<br>a été cité.                   | 1457 c.c.q.                                                            |
| Numéro de<br>dossier   | Ce champ contient le numéro<br>de dossier d'une instance<br>judiciaire.<br>Vous pouvez repérer un<br>document en inscrivant dans<br>ce champ le numéro du<br>dossier de l'instance<br>judiciaire. | 500-09-000069-<br>880                                                  |
| Parties                | Ce champ permet de repérer<br>un document lorsque vous<br>connaissez le nom d'une ou<br>de plusieurs parties.                                                                                     | Daigle Tremblay<br>Gestion Claude<br>Hébert Limitée                    |
| Références             | Ce champ contient les références de publication                                                                                                    | AZ-50409115                                                            |

| d'une décision. | 2006 QCCS 7031    |
|-----------------|-------------------|
|                 | 2006 1 r.c.s. 256 |

# b. Doctrine

Plusieurs champs adaptés à la recherche doctrinale sont aussi disponibles :

| Chercher dans                                                                                   | Mots clés                      |   |   |
|-------------------------------------------------------------------------------------------------|--------------------------------|---|---|
| Tous les champs 🔹                                                                               | Exemple: "outrage au tribunal" | ? | Q |
| Tous les champs<br>Auteur<br>Indexation<br>Références<br>Résumé<br>Titre<br>Type de publication |                                |   |   |

Voici une description des champs les plus fréquemment utilisés au cours d'une recherche doctrinale :

| Doctrine - Champs |                                                                                                    |                             |  |  |
|-------------------|----------------------------------------------------------------------------------------------------|-----------------------------|--|--|
| Champ             | Description                                                                                                    | Exemple.                    |  |  |
| Auteur            | Ce champ contient les nom<br>et prénom (parfois les<br>initiales) des auteurs de<br>l'ouvrage ou de l'article de<br>doctrine.<br>Il vous permet de repérer<br>toutes les fiches de doctrine<br>relatives à des documents<br>rédigés par un ou plusieurs<br>auteurs.<br>Vous pouvez y inscrire le | « Baudouin Jean-<br>Louis » |  |  |

|                         | nom d'un ou de plusieurs                                                                                                    |                                                                              |
|-------------------------|----------------------------------------------------------------------------------------------------|------------------------------------------------------------------------------|
|                         | auteurs.                                                                                                    |                                                                              |
| Titre                   | Ce champ contient le titre<br>de l'ouvrage ou de l'article<br>de doctrine au long.                                                                                                    | « La responsabilité<br>civile »                                              |
|                         | Vous pouvez rechercher<br>dans ce champ un terme,<br>une expression ou plusieurs<br>mots en relation les uns<br>avec les autres.                                                                             |                                                                              |
| Références              | Ce champ contient les<br>références de publication de<br>l'ouvrage de doctrine.                                                                                                    | « 7 <sup>e</sup> éd. Volume 1.<br>Cowansville: Y. Blais,<br>2007. 1 970 p. » |
|                         | Vous pouvez repérer une<br>fiche de doctrine en<br>inscrivant dans ce champ la<br>référence AZ ou des<br>éléments de la référence de<br>publication.                                                         | AZ-40004554                                                                  |
| Types de<br>publication | Ce champ indique les<br>différents types de<br>publication disponibles :<br>Commentaires, Cours de<br>formation, Livres, Revues,<br>Textes de conférence.                                                    | Livres<br>Revues                                                             |
| Indexation              | Vous pouvez utiliser ce<br>champ afin de repérer des<br>documents selon les<br>domaines de droit dans<br>lesquels ils ont été classés<br>ou selon les questions de<br>droit ou de fait dont ils<br>traitent. | TRAVAIL<br>Harcèlement<br>psychologique                                      |

# C. Zone de critères

La zone de critères se situe dans le haut de votre page de recherche. Elle prévoit notamment :

1. Vos critères de recherche, chaque ligne bleue correspondant à un critère distinct;

- 2. La possibilité de modifier le champ utilisé en cliquant sur le menu déroulant;
- 3. La possibilité de modifier l'opérateur logique en cliquant sur le menu déroulant;
- 4. Le nombre de documents associés au critère de recherche et
- 5. Le nombre total de documents trouvés.

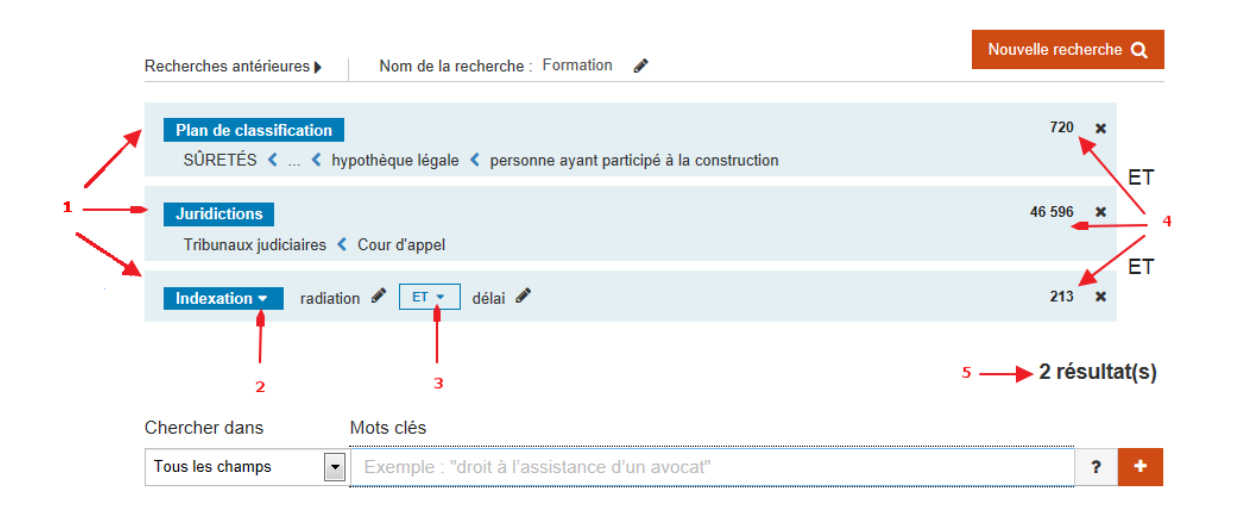

Le nombre de lignes dans votre zone de critères est illimité. Cependant, vous ne verrez que les six dernières lignes de recherche affichées à votre écran. Pour visualiser les autres lignes de recherche, il vous suffit de cliquer sur les numéros de page, au bas, à gauche.

| Recherches antérieures Vom de la recherche : Formation                                                      | Nouvelle rech | erche | Q         |
|----------------------------------------------------------------------------------------------------|---------------|-------|-----------|
| Plan de classification           SÚRETÉS < < hypothèque légale < personne ayant participé à la construction | 720           | ×     | FT        |
| Juridictions<br>Tribunaux judiciaires ≮ Cour d'appel                                                        | 46 596        | ×     | FT        |
| Indexation • radiation 🖋 ET • délai 🖋                                                                       | 213           | ×     | ET        |
| Date de décision<br>2000-2012                                                                               | 841 029       | ×     | с і<br>ст |
| Sources<br>Jurisprudence & Sélection SOQUIJ                                                                 | 288 739       | ×     | ET        |
| Tous les champs → immeuble 🖋                                                                                | 144 603       | ×     | -         |
| 1 2 Suivante                                                                                                |               |       |           |

À partir de la fenêtre qui s'ouvre :

- 1. Modifiez ou remplacez le terme que vous avez inscrit;
- 2. Modifiez le champ de recherche utilisé pour ce terme;
- 3. Excluez le terme en cochant la case appropriée;
- Affichez les différentes formes d'un même mot par le biais de «Déclinaisons (genre et nombre) et conjugaisons (verbe) »;
- 5. Affichez les termes qui sont liés à un critère de recherche à l'aide de « Synonymes»; ou
- 6. Supprimez le terme de votre recherche en cliquant sur le lien approprié.

| Recherches antérieures ) | Nom de la recherche : Droit                                                                                                    | Nouvelle recherche Q          |
|--------------------------|----------------------------------------------------------------------------------------------------|-------------------------------|
| Tous les champs ▼        | avocat 1 🛛 🖺 📍 🗶                                                                                                    | 324 712 🗙                     |
| Charachered              | Tous les champs 2<br>Exclure le terme (SAUF) 3<br>Chérinaisons (nerre et nombre) et conjunaisons (verbe) 4                                                                                                    | 324 712 résultat(s)           |
| Tous les champs          | avocat - avocates - avocats                                                                                                    | ? +                           |
| Jurisprudence (324 7     | <ul> <li>✓ Synonymes ▼ 5</li> <li> <sup>™</sup> Supprimer ce critère 6         <sup>6</sup> <sup>6</sup></li></ul> |                               |
| 1 2 3 4 5 Suiv           | <u> </u>                                                                                                    | Décisions récentes en premier |

# E. Nouvelle recherche

Utilisez le bouton «Nouvelle recherche» pour effacer une recherche en cours et en recommencer une nouvelle.

# D. Options

Éditez vos critères de recherche en cliquant directement sur le mot clé à modifier ou sur le crayon

🖉 situé à la droite de celui-ci.

| Recherches antérieur | Nom de la recherche : Droit                  | Nouvelle recherche Q |
|----------------------|----------------------------------------------|----------------------|
| Tous les champ       | s▼ avocat &                                  | 324 712 🗙            |
|                      |                                              | 324 712 résultat(s)  |
| Chercher dans        | Mots clés                                    |                      |
| Tous les champs      | Exemple : "droit à l'assistance d'un avocat" | ? +                  |

# 4. Liste des résultats

Plusieurs éléments pourront vous aider à évaluer la pertinence des documents inclus dans la liste de résultats obtenue.

# A. Jurisprudence

# a. Tri des résultats

Il vous est possible de trier vos résultats selon :

- Ia pertinence;
- la date de la décision; ou
- la Sélection SOQUIJ (selon l'intérêt jurisprudentiel).

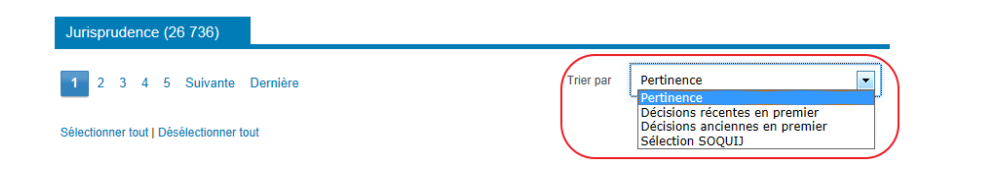

# b. Éléments affichés

Pour chacune des décisions, vous trouverez l'information suivante :

# i. Intérêt jurisprudentiel

Les astérisques démontrent l'intérêt jurisprudentiel attribué à une décision par les conseillers juridiques et les documentalistes de SOQUIJ selon les cinq critères suivants :

- La nouveauté d'un point de droit L'orientation jurisprudentielle nouvelle
- Les faits inusités
- Le lien avec une problématique sociale
- L'information documentaire substantielle

Cela vous permet de guider votre choix dans la liste des résultats. Voici de quelle façon les décisions sont classées :

**\*\*\*\*** Décision ayant **le plus haut degré d'intérêt jurisprudentiel;** 

**\*\*\*** Décision d'un intérêt jurisprudentiel moins élevé mais **qui satisfait tout de même à certains des critères de sélection**; ou

Décision d'intérêt parce qu'elle présente des cas d'application.

ii. Date

Pour chaque document dans votre liste de résultats, la date où le jugement a été rendu est indiquée.

iii. Signets

**Ajoutez un signet sur le document** pour le conserver en vue d'une consultation ultérieure au-delà de la session en cours (voir Signets, p. 25-26).

## iv. Indexation

L'indexation contient un ou plusieurs paragraphes de mots clés faisant référence aux domaines de droit couverts par la décision ainsi que du vocabulaire en lien avec les sujets de droit ou les faits du dossier.

# v. Surbrillance

La surbrillance vous permet de repérer facilement les termes recherchés. Passez d'une occurrence à l'autre en cliquant sur une des deux flèches bleues.

| Jurisprudence (26 736)                                                                                                    |                                                                                                    |                                                                                                    |                                                        |
|----------------------------------------------------------------------------------------------------|----------------------------------------------------------------------------------------------------|----------------------------------------------------------------------------------------------------|--------------------------------------------------------|
| 1 2 3 4 5 Suivante Dernière                                                                                                    | Trier par                                                                                          | Pertinence                                                                                          | •                                                      |
| Sélectionner tout   Désélectionner tout<br>a b c<br>1 - ****2011-12-14 IR                                                                                                    |                                                                                                    |                                                                                                    |                                                        |
| ACCÈS À L'INFORMATION — divers — délai pour effectuer une en<br>Information Protection Act (S A. 2003, c. P-6.5) de l'Alberta — inobse<br>commissaire à l'information et à la protection de la vie privée de l'Alb | uête après la réception d'une p<br>rvance du délai prescrit — que:<br>arta — compétence — décision | lainte — application de la<br>stion du délai non soulevé<br>implicite — <mark>contrôle judic</mark> | Personal<br>e devant le<br>iaire                       |
| ADMINISTRATIF (DROIT) —                                                                                                    | ontrôle — difficulté d'applicatior<br>nstitutive ou d'une loi étroiteme                            | n — question touchant véri<br>nt liée au mandat du tribur                                           | itablement à la da da da da da da da da da da da da da |
| ADMINISTRATIF (DROIT) — 《 contrôle judiciaire) > — cas d'applir<br>privée de l'Alberta — plainte touchant la communication de renseign<br>norme de contrôle — interprétation de la loi constitutive — expertise    | cation — divers — commissaire<br>ements privés — inobservance<br>— décision raisonnable            | à l'information et à la prot<br>du délai d'enquête — déci:                                          | ection de la vie<br>sion implicite —                   |

# **B. Doctrine**

# a. Tri des résultats

Il vous est possible de trier vos résultats selon :

- la pertinence;
- l'auteur (A-Z); ou
- l'année de publication.

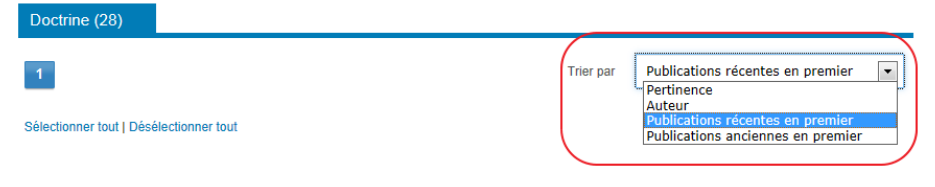

# b. Éléments affichés :

Pour chacune des fiches de doctrine, vous trouverez l'information suivante :

# i. Date

L'année de publication de l'ouvrage est inscrite pour chacun des résultats dans la liste.

# ii. Signets

Ajoutez un signet sur le document pour le conserver en vue d'une consultation ultérieure au-delà de la session en cours (voir Signets, p. 25-26).

# iii. Nom d'auteur et titre d'ouvrage

Le nom et prénom de l'auteur suivis du titre de son ouvrage s'affichent pour chacun des résultats dans la liste.

# iv. Indexation

L'indexation contient un ou plusieurs paragraphes de mots clés faisant référence aux domaines de droit ainsi que du vocabulaire en lien avec les sujets de droit traités dans l'ouvrage de doctrine.

# v. Surbrillance

La surbrillance vous permet de repérer facilement les termes recherchés. Passez d'une occurrence à l'autre en cliquant sur une des deux flèches bleues.

| Doctrine (28)                                                   |           |                                  |   |
|-----------------------------------------------------------------|-----------|----------------------------------|---|
| 1                                                               | Trier par | Publications récentes en premier | • |
| Sélectionner tout   Désélectionner tout                         |           |                                  |   |
| (a) (b)<br>■ 1 - 2013 因                                         |           |                                  |   |
| Drapeau, Murielle 🔶 c                                           |           |                                  |   |
| Le statut légal des conjoints de fait au Québec                 |           |                                  |   |
| FAMILLE — union de fait                                         |           |                                  |   |
| FAMILLE — autorité parentale                                    |           |                                  |   |
| FAMILLE — outrage au tribunal (e)                               | )         |                                  |   |
| PERSONNES — protection du majeur                                |           |                                  |   |
| CONTRATS SPÉCIAUX — société                                     |           |                                  |   |
| OBLIGATIONS — sources particulières — enrichissement injustifié |           |                                  |   |
| BIENS ET PROPRIÉTÉ — copropriété par indivision                 |           |                                  |   |

# 5. Sélection des documents

La liste de résultats vous présente 50 documents par page. Pour passer à la page suivante, cliquez sur le numéro de la page désirée ou sur les boutons «Suivante» ou «Dernière».

#### Jurisprudence (26 736)

1 2 3 4 5 Suivante Dernière

Pertinence

Trier par

•

Sélectionner tout | Désélectionner tout

#### □ 1 - \*\*\*2011-12-14 🗷

ACCÈS À L'INFORMATION — divers — délai pour effectuer une enquête après la réception d'une plainte — application de la Personal Information Protection Act (S.A. 2003, c. P-6.5) de l'Alberta — inobservance du délai prescrit — question du délai non soulevée devant le commissaire à la protection de la vie privée de l'Alberta — compétence — décision implicite — Contrôle indiciaire) >

ADMINISTRATIF (DROIT) — « (contrôle judiciaire) » — norme de contrôle — difficulté d'application — question touchant véritablement à la compétence — utilité — déférence en cas d'interprétation de la loi constitutive ou d'une loi étroitement liée au mandat du tribunal administratif décision raisonnable — décision correcte

ADMINISTRATIF (DROIT) — « (contrôle judiciaire) » — cas d'application — divers — commissaire à l'information et à la protection de la vie privée de l'Alberta — plainte touchant la communication de renseignements privés — inobservance du délai d'enquête — décision implicite norme de comfide — interprétation de la loi constituitve — expertise — décision raisonable

#### □ 2 - \*\*\*\*2009-03-06 🛽

IMMIGRATION ET CITOYENNETÉ — immigrant — résident permanent — mesure de renvoi — négligence criminelle ayant causé la mort absence de mesure spéciale pour des motifs humanitaires — réparation — Section d'appel de l'immigration de la Commission de l'immigration et du statut de rétiguié — pouvoir discrétionnaire — appréciation de la preuve — « [contrôle judiciaire] >

ADMINISTRATIF (DROIT) — (contrôle judiciare) > — norme de contrôle — application — interprétation de l'article 18.1 de la *Loi sur les Cours fédérales* — motifs de « (contrôle judiciare) > et non normes de contrôle — réparation — pouvoir discrétionnaire — degré de déférence — recours aux principes de common law — clause privative — expertise du tribunal

ADMINISTRATIF (DROIT) — « contrôle judiciaire) » — cas d'application — immigration — Section d'appel de l'immigration de la Commission de l'immigration et du statut de réfugié — mesure de renvoi — refus de prendre des mesures spéciales pour des mesures humanitaires appréciation de la preuve — mome de contrôle — décision raisonnable

- Sélectionnez un ou plusieurs documents dans la liste affichée à l'écran en les cochant ou en utilisant la fonction «Sélectionner tout»;
- Pour annuler la sélection effectuée sur la page de résultats affichée, cliquez sur «Désélectionner tout»;
- 3. Pour afficher les documents sélectionnés, cliquez sur «Consulter» au bas de votre écran;
- 4. Pour annuler la sélection de décisions déjà effectuée, et ce, pour toutes les pages de résultats, cliquez sur «Annulez la sélection».

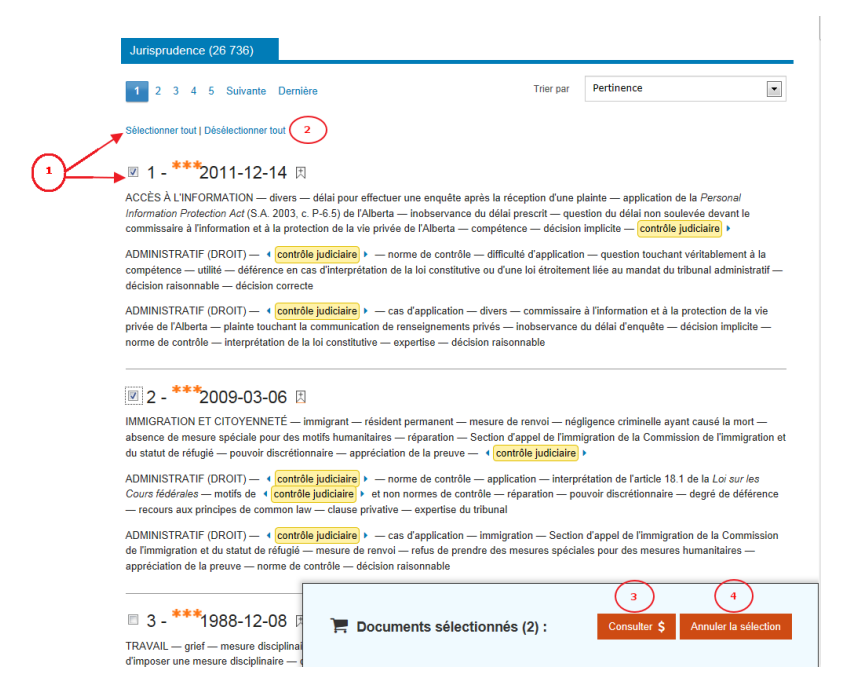

# 6. Consultation des documents

#### A. Jurisprudence

#### a. Menu de consultation

Consultez la liste des décisions sélectionnées dans le menu de consultation, situé à gauche de l'écran. Les éléments s'affichent selon l'ordre où vous les avez sélectionnés dans la liste de résultats.

| Documents sélectionnés (50)<br>Jursprudence Cégnilation Doctri                            | ine                 | Canada (F<br>-05-27), 20                                                    | Procureur général)<br>014 QCCA 1068, S                                                      | c. Syndicat canad<br>OQUIJ AZ-51076                                                                   | ien de la fonction publiqu<br>713 <sub>民</sub>                                             | e, section locale 675 (C.A., 2014                                              |
|-------------------------------------------------------------------------------------------|---------------------|-----------------------------------------------------------------------------|---------------------------------------------------------------------------------------------|----------------------------------------------------------------------------------------------------|--------------------------------------------------------------------------------------------|--------------------------------------------------------------------------------|
| 1 2 3 4 5 Suivante                                                                        |                     |                                                                             | Repérer dans la pag                                                                         | •                                                                                                    |                                                                                            | Télécharger le texte intégral 👻                                                |
| 2014-05-27                                                                                | я                   | · Résumé                                                                    | Texte intégral                                                                              | Le Citateur                                                                                           | * Historique                                                                               |                                                                                |
| TRAVAIL — association de salariés et<br>d'association — divers — droit d'assoc            | t droit<br>ciation  | Parties                                                                     |                                                                                             |                                                                                                    |                                                                                            | Télécharger le résumé 🛓                                                        |
| *** 2014-05-23<br>TRANSPORT ET AFFRÊTEMENT —<br>ferroviaire — contrat — transport de ch   | Transport<br>harbon | Abrégé<br>Canada (Proc<br>Complex<br>PROCUREUF<br>675. JACQUE<br>SOCIÉTÉ RA | ureur général) c. Syndic<br>R GÉNÉRAL DU CANAE<br>LINE TURGEON, FRAM<br>DIO-CANADA, mise en | at canadien de la fonctio<br>IA, appelant - défendeur<br>ICINE DUROCHER, JAt<br>cause - mise en cause | n publique, section locale 675<br>, c. SYNDICAT CANADIEN DE L<br>CQUES GOBEIL, ASSOCIATION | A FONCTION PUBLIQUE, SECTION LOCALE<br>DES RÉALISATEURS, intimés - demandeurs, |
| *** 2014-05-22                                                                            | 因                   | Juridiction                                                                 |                                                                                             |                                                                                                    |                                                                                            |                                                                                |
| TRAVAIL — responsabilité et obligatio<br>employeur — discrimination — âge —<br>de société | ens —<br>- contrat  | Instance<br>Cour d'appel (<br>District<br>Montréal                          | (CA)                                                                                        |                                                                                                    |                                                                                            |                                                                                |
| 2014-05-22                                                                                | 因                   | Numéro de do                                                                | ssier                                                                                       |                                                                                                    |                                                                                            |                                                                                |
|                                                                                           |                     | 500-09-02292                                                                | 2-124                                                                                       |                                                                                                    |                                                                                            |                                                                                |

La décision en bleu représente celle que vous consultez actuellement. Afin de consulter une autre décision, cliquez sur le lien de celle que vous désirez.

# b. Boîte de références

La boîte de références indique les références de publication de la décision que vous consultez ainsi que sa classification selon l'intérêt jurisprudentiel.

Ajoutez un signet sur le document pour le conserver en vue d'une consultation ultérieure au-delà de la session en cours (voir Signets, p. 25-26).

Canada (Procureur général) c. Syndicat canadien de la fonction publique, section locale 675 (C.A., 2014 -05-27), 2014 QCCA 1068, SOQUIJ AZ-51076713 (E)

# c. Types de documents

Plusieurs types de documents sont disponibles pour effectuer la consultation de la décision sélectionnée.

#### i. Résumé

Les décisions résumées sont sélectionnées en raison de leur intérêt jurisprudentiel. Les résumés sont des documents à valeur ajoutée rédigés par les conseillers juridiques de SOQUIJ.

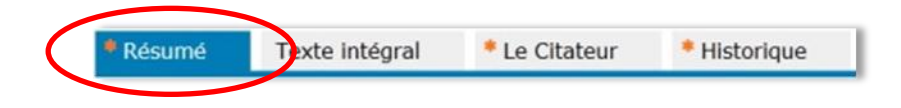

Téléchargez le résumé en format PDF en cliquant sur le lien «Télécharger le résumé» :

| Recherche juridique 🚽 🏼 Pl                                                                           | umitifs 🚽         | Collections                              | - Expres                  | 5                      |                      |                 |                                 |   |
|----------------------------------------------------------------------------------------------------|-------------------|------------------------------------------|---------------------------|------------------------|----------------------|-----------------|---------------------------------|---|
| Documents sélectionnés (50)<br>Jursprudence Législation Doctrine                                     |                   | *** Hôpital<br>R.C.S.                    | St-Luc c. Lafrai<br>974 ∐ | nce (C.S. Can., 198    | 32-06-23), SOQU      | IJ AZ-82111056, | J.E. 82-636, [1982] 1           |   |
| 1 2 3 4 5 Suivante                                                                                   |                   | Retour                                   | Repérer dans la page      | -                      |                      |                 | Télécharger le texte intégral 👻 |   |
| <b>* * *</b> 1982-06-23                                                                              | я •               | Résumé                                   | Texte intégral            | * Le Citateur          | * Historique         |                 |                                 | _ |
| ADMINISTRATIF (DROIT) — contrôle ju<br>— cas d'application — droit social — dive                     | liciaire<br>rs Pa | rties<br>Abrégé                          |                           |                        |                      |                 | Télécharger le résumé 🛓         |   |
| *** <u>1982-06-23</u>                                                                                | 因                 | Hôpital St-Luc c. L                      | afrance                   |                        |                      |                 |                                 |   |
| TRAVAIL — fonction publique provinciale<br>divers — convention collective — différen                 | - Ju              | ridiction<br>Instance<br>Cour suprême du | Canada (C.S. Can.)        |                        |                      |                 |                                 |   |
| <b>***</b> <u>1982-06-23</u>                                                                         | 因                 | District<br>Québec                       |                           |                        |                      |                 |                                 |   |
| PÉNAL (DROIT) — preuve pénale —<br>appréclation de la preuve — faux —<br>communications privilégiées | Nu                | méro de dossie<br>16329                  | er                        |                        |                      |                 |                                 |   |
|                                                                                                    | Dé                | cideurs                                  |                           |                        |                      |                 |                                 |   |
| *** <u>1982-05-31</u>                                                                                | 因                 | Décision de                              | kin (luga an shaf). Pi    | tobio Dickson Bootz Er | tou Chauloard at Lam |                 |                                 |   |

# ii. Texte intégral

Le texte intégral est une copie de l'original des jugements.

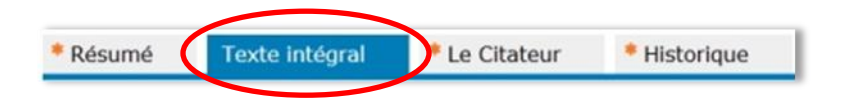

Téléchargez la décision dans différents formats en cliquant sur le lien «Télécharger le texte intégral».

| Documents sélectionnés (50) <ul> <li>Amputers</li> <li>I 2 3 4 5 Suvats</li> <li>I Report dans la page</li> <li>Report dans la page</li> <li>Résumé</li> <li>Texte mégral</li> <li>Le Citateur</li> <li>Historique</li> <li>Word</li> <li>Word</li> <li>Word</li> <li>Word</li> <li>Marce 1882-06-23</li> <li>Nonque texte mégral</li> <li>Le Citateur</li> <li>Historique</li> <li>Word</li> <li>Résumé</li> <li>Résumé</li> <li>Le Citateur</li> <li>Historique</li> <li>Marce 1882-06-23</li> <li>Marce 1882-06-23</li> <l< th=""></l<></ul>                                                                                                    |
|----------------------------------------------------------------------------------------------------|
| 1 2 3 4 5 Suivante                                                                                                    |
| Net 1982-06-23 Résumé Texte intégral * Le Citateur * Historique Word                                                                                                    |
| PDF                                                                                                    |
| ADMINISTRATE (DROIT) - contrôle juiciaire<br>- cas d'application - doit social - drives -<br>Hópital St-Luc c. Lafrance et autre, [1982] 1 R.C.S. 974<br>Date: 1982-06-23                                                                                                    |
| **** 1982-06-23     III       Hôpital St-Luc Appelante;     et       TRAVAIL - fonction publique provinciale -     IIII                                                                                                    |
| divers - convention collective differend N° du greffer 16329.                                                                                                    |
| *** <u>1982-06-23</u> 门 1982: 24 février; 1982: 23 juin.                                                                                                    |
| Péšents:         Le juge en chef Laskin et les juges Ritchie, Dickson, Beetz, Estey, Chouinard et Lamer.           appréclation de la preuve – faux –         EN APPEL DE LA COUR D'APPEL DU QUÉBEC                                                                                                    |
| communications privilégiées Droit administratif—Commission des affaires sociales—Compétence—Bref d'évocation—Hôpital restreignan                                                                                                    |
| es privieges o un meocrim-u-diction intimère par la Commission a-tella par la Commission a-tella terrange aux motor<br>#*** 1982-05-31  R Loi-La Commission a-tella concerta contrastion a-tella concerta de la concerta de la concerta de la concerta contrasti de la concerta de la concerta contrasti de la concerta de la concerta de la conc |

#### iii. Le Citateur

Le Citateur précise le traitement jurisprudentiel de la décision consultée depuis 1987.

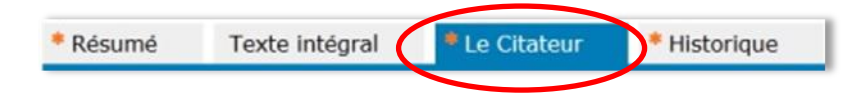

Le Citateur reprend des renseignements pertinents, soit :

- **1.** L'intérêt jurisprudentiel de la décision;
- 2. La référence AZ ;
- **3.** Le numéro de page ou de paragraphe qui permet de repérer, dans le texte intégral d'une décision, la citation en question; et
- **4.** L'indexation de la décision.

Sept critères vous permettent de connaître le traitement jurisprudentiel reçu par la décision consultée :

| Traitement de la jurisprudence citée dans le<br>Citateur |                                                                                                    |  |
|----------------------------------------------------------|----------------------------------------------------------------------------------------------------|--|
| Critère                                                  | Explication                                                                                                    |  |
| Appliquée                                                | Le juge applique expressément les principes<br>énoncés dans la décision qu'il cite et sur<br>lesquels il fonde son raisonnement.                                                                                         |  |
| Expliquée                                                | Le juge interprète ou explique la décision qu'il cite.                                                                                                    |  |
| Distinguée                                               | Le juge refuse d'appliquer la décision qu'il<br>cite en raison d'une différence de fait ou de<br>droit.                                                                                                    |  |
| Critiquée                                                | Le juge critique la conclusion ou le<br>raisonnement de la décision citée, sans<br>toutefois refuser de l'appliquer. Ce sera<br>notamment le cas lorsque le juge se<br>considère comme lié par la règle du<br>précédent. |  |
| Non appliquée                                            | Le juge est en désaccord avec la décision qu'il<br>cite et refuse de l'appliquer.                                                                                                    |  |
| Mentionnée                                               | Le juge cite une décision sans aucune<br>explication supplémentaire.                                                                                                    |  |

| Citée par les | Cette annotation est employée dans le cas       |
|---------------|-------------------------------------------------|
| parties       | des décisions qui sont citées par les parties à |
|               | l'appui de leurs arguments mais qui ne sont     |
|               | pas reprises par le juge dans ses motifs.       |

Téléchargez Le Citateur en cliquant sur le lien «Télécharger Le Citateur» :

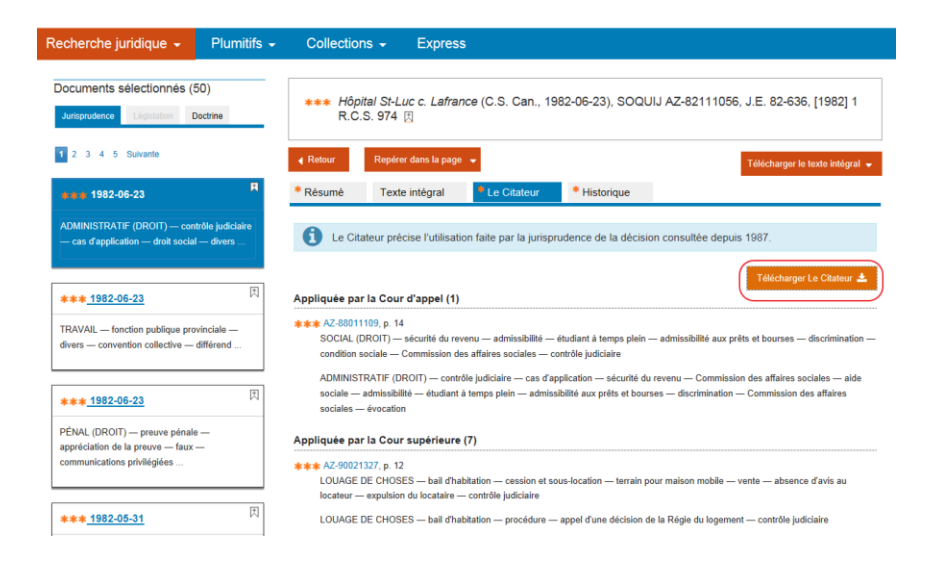

# iv. Historique

L'Historique permet de visualiser rapidement les renseignements relatifs aux instances antérieures et postérieures à la décision consultée.

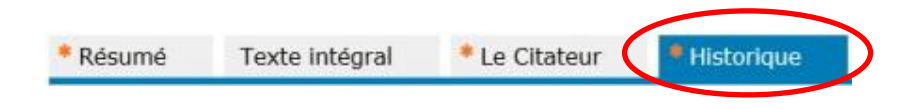

Le rectangle orange indique la décision que vous êtes en train de consulter. Par ailleurs, lorsque deux recours ont fait l'objet d'une réunion d'actions, ils sont encadrés en bleu.

Pour chacune des instances, et lorsque l'information est disponible, l'Historique indique :

- 1. Le tribunal ayant rendu la décision;
- 2. La date de la décision;
- 3. Le nom des parties;
- 4. Le type de recours exercé;
- 5. L'issue du recours; et
- 6. La date de la dernière vérification effectuée relativement à cette décision.

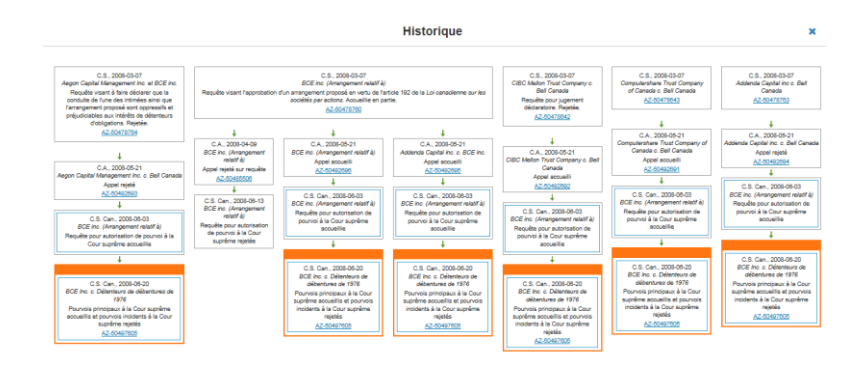

Accédez instantanément aux décisions qui se trouvent dans la fiche de l'Historique en cliquant sur la référence AZ de celles-ci.

# B. Doctrine

## a. Menu de consultation

Consultez la liste des documents sélectionnés dans le menu de consultation, situé à gauche de l'écran. Les documents s'affichent en fonction de l'ordre où vous les avez sélectionnés dans la liste de résultats.

| echerche juridique - Plun                                                | tifs - Collections - Express                                                                                                    |
|--------------------------------------------------------------------------|----------------------------------------------------------------------------------------------------|
| Documents sélectionnés (28)<br>Jurisprudence Législation Doctrine        | Drapeau, Murielle. Le statut légal des conjoints de fait au Québec. Brossard: Publications CCH, 2013. 268 p. []                                            |
| 1 2 3 Suivante                                                           | 4 Rotour Repérer dans la page 🖌 Télécharger le texte intégral                                                                                              |
| 2013                                                                     | Résumé Texte intégral                                                                                                    |
| Drapeau, Murielle                                                        | Anteur<br>Drapeau, Muriele                                                                                                    |
| Le statut légal des conjoints de fait au Québ<br>FAMILLE — union de fait | r<br>Titre<br>Le statut légal des conjoints de fait au Québec                                                                                              |
| FAMILLE — autorité parentale<br>FAMILLE — outrage au tribunal            | A6/rences<br>67.40117129                                                                                                    |
| PERSONNES — protection du majeur                                         | Brossard: Publications CCH, 2013. 268 p.                                                                                                    |
|                                                                          | Type de publication                                                                                                    |
| 2013                                                                     | (E) Monographies                                                                                                    |
| Guillet, Suzanne                                                         | Indexation<br>FAMILLE — union de fait                                                                                                    |
| «Les droits de l'enfant à l'occasion d'un litige                         | FAMILE — autorité parentale                                                                                                    |
| PERSONNES — droits de la personnalité                                    | PERSONNES — protection du majeur                                                                                                    |
| FAMILLE — filiation                                                      | CONTRATS SPÉCIAUX — société OBLIGATIONS — société OBLIGATIONS — sources particulières — aprichéesement inicitété                                           |
| FAMILLE — autorité parentale                                             | BIENS ET PROPRIÉTÉ — copropriété par indivision                                                                                                    |
| FAMILLE — garde d'enfant                                                 | Résumé                                                                                                    |
|                                                                          | Dans un premier temps, l'auteure examine la notion de «conjoint de fait» au Québec. Elle s'intéresse par la suite à la situation légale des conjoints de f |

Le document en bleu représente la fiche de doctrine que vous consultez actuellement. Afin de consulter un autre document, cliquez sur le lien de la fiche de doctrine désirée.

# b. Boîte de références

La boîte de références indique les références de publication de l'ouvrage que vous consultez.

Ajoutez un signet sur le document pour le conserver en vue d'une consultation ultérieure au-delà de la session en cours (voir Signets, p. 25 -26).

Drapeau, Murielle. Le statut légal des conjoints de fait au Québec. Brossard: Publications CCH, 2013. 268 p

# c. Types de documents

# i. Résumé

Trouvez ici des fiches de doctrine qui vous permettent d'obtenir la référence documentaire d'un ouvrage. Ces fiches incluent notamment le nom de l'auteur, le titre, les références, le type de publication, l'indexation ainsi qu'un résumé de l'ouvrage.

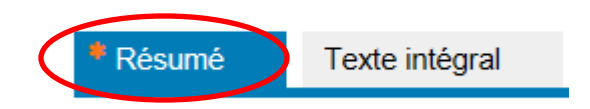

Téléchargez la fiche de doctrine en format PDF en cliquant sur le lien «Télécharger le résumé».

| Recherche juridique 🚽 Plumitifs                                                                                                    | Collections - Express                                                                                                    |
|----------------------------------------------------------------------------------------------------|----------------------------------------------------------------------------------------------------|
| Documents sélectionnés (20)<br>Jurisprudence Législation Doctrine                                                                                              | Jarry, Jocelyne « Traquons la débiteur récalcitrant à la poursuite de ceux qui sont prêts à tout pour éviter de<br>faire face à leurs céligations familiales», dans Barneau du Cuébec. Service de la formation continue.<br>Développemente récents en droit familial (2009). Volume 306 (en ligne] [1]           |
| 1 2 Suivante<br>2009 R                                                                                                    | Ratour     Repérer dans la page     Tälécharger is tools istiguil     Resume     Tende intégral                                                                                                    |
| Jarry, Jocelyne<br>eTraquons le débiteur récalcitrant: à la<br>pounsuite de caux qui sont prêts à tout pour<br>éviter de faire face à leurs obligations        | Acteur<br>Jarr, Jocohyne                                                                                                    |
| familialos»<br>FAMILLE — pension alimentaire — outrage au<br>tribunal<br>FAMILLE — seguine alimentaire — fination                                              | rere<br>«Traquom le débleur récalchant: à la poursuite de ceux qui sont prêts à tout pour évieur de faire faire à leurs obligations familiales»<br>Aléléneres                                                                                                    |
| FAMILLE — pension alimentaire — divers                                                                                                    | n.eenconcer<br>dama Barreau du Dubbec. Service de la formation continue. Développemente récente en d'oit familiel (2009). Volume 308 (en ligne)<br>Type de puedication                                                                                                    |
| <u>2003</u>                                                                                                    | Networks protosomenes                                                                                                    |
| Hébert, Jean-Claude<br>«Le jury: un canard bolteux?»<br>CONSTITUTIONNEL (DROIT) — institution<br>constitutionnelle<br>DROITS ET LIBEDTES — droits indiciations | P ANULL = provisor alternative - + (potegas au (Monal) +<br>PANULL = provisor alternative diven<br>P ANULL = provisor alternative diven<br>P ANULL = provisor alternative diven<br>P ANULL = provisor alternative alternation<br>CONTRAT efficia / Egger des fism alternation<br>CONTRAT alternative adversation |
|                                                                                                    | OBLIGATIONS — protection des droits du créancier — action en inopposabilité                                                                                                    |

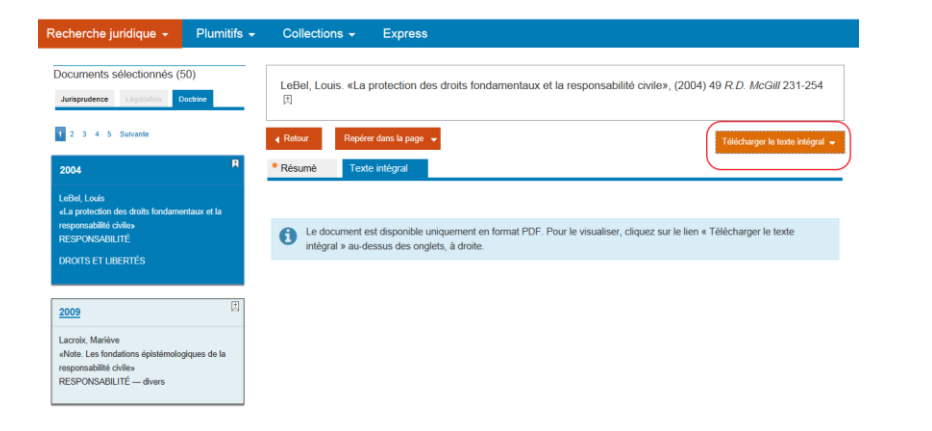

# 7. Gestion des recherches

# ii. Texte intégral

Pour certains ouvrages de doctrine, les textes intégraux sont disponibles pour consultation.

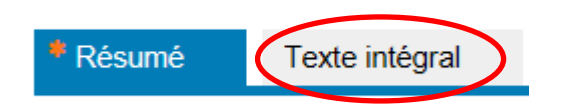

Téléchargez le texte de doctrine en cliquant sur le lien «Télécharger le texte intégral».

# A. Nom de la recherche

Inscrivez le nom de votre recherche et cliquez ensuite sur la disquette <sup>(1)</sup> à des fins de sauvegarde et de consultation ultérieure.

Il est possible de modifier le nom de votre recherche en cliquant sur le crayon 🔦 .

| Recherche juridique 👻                     | Plumitifs 🗸 | Collections -                        | Express                         |                  |       |
|-------------------------------------------|-------------|--------------------------------------|---------------------------------|------------------|-------|
| Jurisprudence Législation                 | Doctrine    | Recherches antérieures               | Nom de la recherche : Procédure | Nouvelle rechero | the Q |
| Sources                                   |             | Tous les champs -                    | "contrôle judiciaire" 🖋         | 26 736 3         | ¢     |
| Jurisprudence<br>* Sélection SOQUIJ       | 27<br>27    |                                      |                                 | 6 M A            | ET    |
|                                           |             | Tribunaux judiciaires                | < Cour suprême du Canada        | 6 2 2 5          | •     |
| Juridictions                              | MULTI 🗹     |                                      |                                 |                  | ET    |
| <ul> <li>Tribunaux judiciaires</li> </ul> | 27          | Date de décision<br>Récent 2013-2014 |                                 | 130 470 3        | ¢     |

| Recherche juridique 👻                 | Plumitifs 🗸   | Collections -                         | Express                         |                      |
|---------------------------------------|---------------|---------------------------------------|---------------------------------|----------------------|
| Jurisprudence Législation             | Doctrine      | Recherches antérieures >              | Nom de la recherche : Procédure | Nouvelle recherche Q |
| Sources<br>Jurisprudence              | 27            | Tous les champs +                     | "contrôle judiciaire" 🖋         | 26736 <b>x</b>       |
| * Sélection SOQUIJ                    | 27            | Juridictions<br>Tribunaux judiciaires | < Cour suprême du Canada        | 5 226 🕱              |
| Juridictions<br>Tribunaux judiciaires | MULTI 🗭<br>27 | Date de décision<br>Récent 2013-2014  |                                 | 130 470 ×            |

# **B.** Recherches antérieures

Accédez à toutes les recherches effectuées dans une même session ainsi qu'à celles que vous avez effectuées depuis les 30 derniers jours.

Pour ce faire, cliquez sur le lien «Recherches antérieures» et sélectionnez la recherche de votre choix dans le tableau.

| Recherche juridique 👻                                  | Plumitifs -   | Collections -                         | Express                         |                |      |     |
|--------------------------------------------------------|---------------|---------------------------------------|---------------------------------|----------------|------|-----|
| Jurisprudence Législation                              | Doctrine      | Recherches antérieures                | Nom de la recherche : Procédure | Nouvelle recht | erch | • Q |
| Sources                                                | 27            | Tous les champs *                     | "contrôle judiciaire" 🖋         | 26 736         | ×    | FT  |
| Sélection SOQUIJ                                       | 27            | Juridictions<br>Tribunaux judiciaires | < Cour suprême du Canada        | 6 225          | ×    |     |
| Juridictions <ul> <li>Tribunaux judiciaires</li> </ul> | MULTI 🗭<br>27 | Date de décision<br>Récent 2013-2014  |                                 | 130 470        | ×    | ET  |

Le tableau des recherches antérieures contient les informations suivantes :

- 1. Le numéro et le nom de la recherche;
- 2. Le nombre de résultats;
- 3. Les dates et les heures de l'exécution de la recherche;

- 4. Le contexte, en info-bulle, lorsque vous passez le curseur sur le nom de la recherche; et
- 5. La fonction signet (voir Signets, p. 25-26).

Un tableau distinct est disponible pour chaque source. Cliquez sur l'onglet de la source désirée pour accéder à son tableau respectif.

Un maximum de 10 recherches antérieures est affiché dans le tableau, incluant la recherche actuellement en cours. Pour visualiser les autres recherches, cliquez sur le lien «Afficher plus d'éléments». Vous serez alors dirigé vers le Bureau, qui comprend l'ensemble des recherches antérieures pour les trois sources.

Afin de récupérer une recherche antérieure, cliquez sur le nom de la recherche désirée. Vous serez alors redirigé vers Recherche juridique.

|                       |                                         |   | Recherches ante | rieures          |           |                     | >         |
|-----------------------|-----------------------------------------|---|-----------------|------------------|-----------|---------------------|-----------|
| Jurispru              | rudence Législation Doctrine            |   |                 |                  |           |                     |           |
| Noe                   | Noms                                    | Φ | Résultats 4     | Exécutées le     | ¢         | Archivées           | \$        |
| 82                    | Hypothèque                              |   | 946             | 2014-05-30 13:53 |           | Ħ                   |           |
| 81                    | Responsabilité civile                   |   | 2397            | 2014-05-30 13:52 |           | *                   | х         |
| 80                    | Procédure                               |   | 27              | 2014-05-30 13:44 |           | 因                   | ×         |
| Critères recherchés : |                                         |   |                 |                  | $\subset$ | . Afficher plus d'é | léments > |
|                       | Tribupaux judiciaires - Cour suprême du |   |                 |                  |           |                     |           |
|                       | Canada                                  |   |                 |                  |           |                     |           |
|                       |                                         |   |                 |                  |           |                     |           |

# C. Signets

# a. Recherches antérieures

Vos recherches seront automatiquement sauvegardées pendant 30 jours.

Apposer un signet Apposer un signet Apposer un signet Apposer un signet Apposer de manière permanente. Les signets peuvent être activés à partir du tableau des recherches antérieures se trouvant dans Recherche juridique et dans le Bureau.

| Doctrine |           |                                                                      |                  |                                                                                                    |                                                                                                    |
|----------|-----------|----------------------------------------------------------------------|------------------|----------------------------------------------------------------------------------------------------|----------------------------------------------------------------------------------------------------|
| \$       | Résultats | Φ.                                                                   | Exécutées le     | Archivées                                                                                                    | 4                                                                                                    |
|          | 946       |                                                                      | 2014-05-30 13:53 | Sauvegarde                                                                                                    |                                                                                                    |
| vile     | 2397      |                                                                      | 2014-05-30 13:52 | d'une recherche                                                                                                    | x                                                                                                    |
|          | 27        |                                                                      | 2014-05-30 13:44 | antérieure au-                                                                                                    | ×                                                                                                    |
|          | ¢         | <ul> <li>Résultats</li> <li>946</li> <li>2397</li> <li>27</li> </ul> |                  | Pésuitats         Exécutées le           946         2014-06-30 13.52           vile         2397         2014-05-30 13.52           27         2014-05-30 13.43 | Résultats         Exécutées le         Archivées           946         2014-05-501353         Sauvegarde         R           vile         2397         2014-05-301342         dure recherche andiéteure au-<br>atété dors 013.44         R           27         2014-05-301344         atété dors 013.44         R         R |

# b. Documents

Le signet permet de conserver un lien vers un document au-delà d'une session, et ce, sans passer par le téléchargement. Vous pouvez activer le signet sur un document à différents endroits :

- 1. Dans la liste de résultats;
- 2. Dans le menu de consultation; ou
- 3. Dans la page de consultation.

| Jurisprudence (946)                                                                                                    |                                                                   |                                             |
|----------------------------------------------------------------------------------------------------|-------------------------------------------------------------------|---------------------------------------------|
| 1 2 3 4 5 Suivante Dernière                                                                                                    | Trier par                                                         | Pertinence                                  |
| Sélectionner tout   Désélectionner tout                                                                                               |                                                                   |                                             |
| □ 1 - ****2011-03-18 □ Sauvegarde d'un document.                                                                                      | ×                                                                 |                                             |
| CONTRAT — clauses particulières — cla<br>délai > — 《 délai > de déchéance —                                                           | ails uble — opposabilité — interprétation<br>délai • de déchéance | de l'article 1742 C.C.Q. — qualification du |
| SÛRETÉS      — hypothèque — exercice des droits et recours -<br>l'article 1742 C.C.Q.      délai      de déchéance — droit transitoir | – divers — préavis d'exercice — clause rés<br>e                   | olutoire — extinction — interprétation de   |
| PRESCRIPTION EXTINCTIVE — interruption — dépôt d'une dema<br>de déchéance                                                             | nde en justice — clause résolutoire — sold                        | e du prix de vente — extinction — (délai)   |
| VENTE - obligations de l'acheteur - immeuble - paiement du se                                                                         | olde du prix de vente — clause résolutoire –                      | - extinction                                |
| PUBLICITÉ DES DROITS — (radiation) — préavis d'exercice                                                                               | - clause résolutoire - résolution - vente                         | d'immeuble — extinction                     |
|                                                                                                    |                                                                   |                                             |

| Recherche juridique 🚽 Plumitifs 🚽                                            | Collections - Express                                                                                                    |  |  |  |  |  |
|------------------------------------------------------------------------------|----------------------------------------------------------------------------------------------------|--|--|--|--|--|
| Documents sélectionnés (50)<br>Jurisprudence Législation Doctrine            | *** Roussel c. Créations Marcel Therrien Inc. (C.A., 2011-03-18), 2011 QCCA 496, SOQUIJ AZ-50732876,<br>EXP 2011-1027, J.E. 2011-545, [2011] R.J.Q. 555 [3]                                                                                        |  |  |  |  |  |
| 1 2 3 4 5 Suivante                                                           | ∢ Retour Repérer dans la page ↓ 3 Télécharger le texte intégral ↓                                                                                                    |  |  |  |  |  |
| *** 2011-03-18 R                                                             | Résumé     Texte intégral     * Le Citateur     * Historique                                                                                                    |  |  |  |  |  |
| CONTRAT — clauses particulières — clause<br>résolutoire — vente d'immeuble — | Télécharger le résumé 🛓                                                                                                    |  |  |  |  |  |
| оррозавшие                                                                   | Abrégé<br>Roussel c. Créations Marcel Therrien Inc.                                                                                                    |  |  |  |  |  |
| *** <u>1996-11-20</u>                                                        | Complet                                                                                                    |  |  |  |  |  |
| PUBLICITÉ DES DROITS — radiation —                                           | GERVAIS ROUSSEL, PIERRETTE RICHER MONETTE et GHISLAN GIROUX, demandeurs appelants, c. CREATIONS MARCEL THERRIEN INC.,<br>défenderesse intimée, et L'OFFICIER DE LA PUBLICITÉ DES DROITS DE LA CIRCONSCRIPTION FONCIÈRE DE TERREBONNE, mis en cause |  |  |  |  |  |
| réquisition                                                                  | Juridiction                                                                                                    |  |  |  |  |  |
|                                                                              | Instance                                                                                                    |  |  |  |  |  |

Activez le signet en cliquant sur le . Celui-ci se transformera en signet orange. Le signet est alors activé. Cliquez sur le signet orange afin de le désactiver.

Les documents dont le signet a été activé sont conservés indéfiniment et leur nombre est illimité.

Accédez à vos documents directement à partir du bandeau de navigation, situé dans le haut de la page, en cliquant sur «Signets».

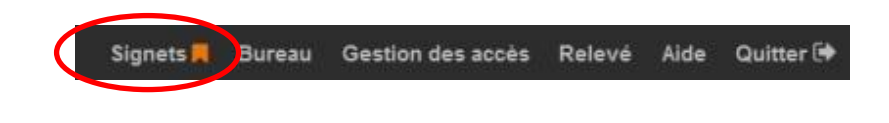

Consultez un document qui se trouve dans votre liste de

signets en cliquant sur **Consulter \$**. Vous serez redirigé vers Recherche juridique et le document s'affichera dans la page de consultation. Tous les autres signets se retrouveront alors à gauche dans le menu de consultation.

#### Signets Recherche juridique Législation Doctrine Date aiou \*\*\* 2014-05-05 2014-05-28 12:01 absence de projet réel de construction — interprétation de l'article de 2726 C.C.Q. — plus-value — radiation d'inscription PUBLICITÉ DES DROITS — radiation — hypothèque légale — aménagement d'un terrain vacant destiné à la revente — validité de Phypothèque \*\* 2013-05-23 2014-05-21 15:57 SURETÉS — hypothèque — hypothèque légale — personne ayant participé à la construction — entrepreneur — validité de Thypothèque — licence suspendue — licence recouvrée au moment de la publication — interprétation de l'article 50 allnéa : rrée au moment de la publication — interprétation de l'article 50 alinéa 2 de la Loi sur le bâtimen PUBLICITÉ DES DROITS - radiation - hypothèque légale - personne ayant participé à la construction - entrep suspendue — licence recouvrée au moment de la publication — interprétation de l'article 50 alinéa 2 de la Loi sur le bâtiment

Le document en bleu représente celui que vous consultez actuellement. Afin d'en consulter un autre, cliquez sur le lien de celui que vous désirez.

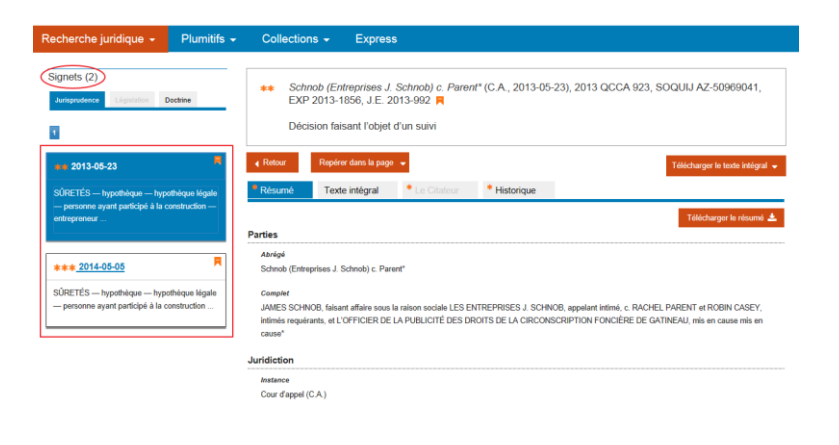

#### D. Bureau

Le Bureau est un outil de gestion permettant d'apporter des modifications à votre profil et à vos préférences. Il vous permet aussi de consulter les documents sauvegardés ainsi que les documents de facturation.

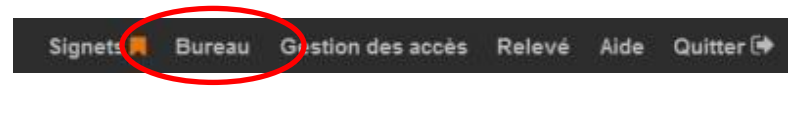

# E. Bandeau de navigation

Accédez à d'autres outils de gestion dans le bandeau de navigation situé dans le haut de la page :

- 1. Commentaires;
- 2. Visite guidée;
- 3. Bureau;
- 4. Gestion des accès;
- 5. Relevé d'utilisation; et
- 6. Module d'aide.

# 8. Exemple de recherche

Voici les étapes suggérées pour effectuer facilement et rapidement des recherches pertinentes.

Message 📕 Signets 🗮 Bureau Gestion des accès Relevé Vidéos Aide Qu

Mise en situation : Vous devez effectuer une recherche jurisprudentielle sur des cas de congédiements discriminatoires pour cause d'âge.

# 1. COMMENCEZ VOS RECHERCHES À L'AIDE DES FACETTES :

# Facette : Plan de classification

- Ouvrez le domaine de droit « Droits et libertés »;
- Ouvrez la rubrique « Droit à l'égalité »;
- Ouvrez la sous-rubrique « motifs de discrimination »;
- Cliquez sur le motif « âge ».

# Facette: Date de décision

• Cliquez sur la période « Récent 2013-2014 ».

#### **Facettes : Juridictions**

Cliquez sur la fonction <sup>MULTI</sup> <sup>I</sup>;

- Ouvrez l'élément « Tribunaux judiciaires »; et
- Cochez la Cour suprême du Canada et la Cour d'appel puis cliquez sur Rechercher.

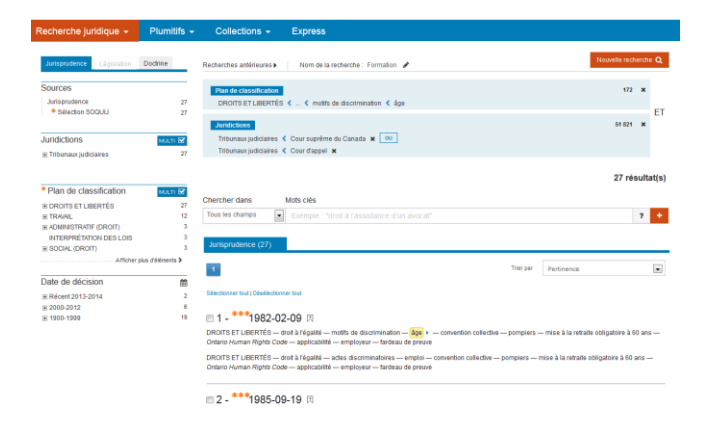

#### 2. RAFFINEZ ENSUITE VOS RECHERCHES PAR MOTS CLÉS :

#### <u>Champs</u>

 Choisissez le champ Indexation et indiquez les mots clés « congédiement » et « emploi » dans la boîte de recherche.

| techerche juridique 👻                                                                | Plumitifs 👻           | Collections -                                      | Express                                                                                                    |                                           |         |
|--------------------------------------------------------------------------------------|-----------------------|----------------------------------------------------|----------------------------------------------------------------------------------------------------|-------------------------------------------|---------|
| Jurisprudence Législation                                                            | Doctrine              | Recherches antérieures                             | Nom de la recherche : Formation 🥜                                                                                                    | Nouvelle rech                             | erche Q |
| Sources                                                                              |                       | Plan de classification                             | l i i i i i i i i i i i i i i i i i i i                                                                                                    | 172                                       | ×       |
| Jurisprudence                                                                        | 27                    | DROITS ET LIBERTÉS                                 | 🕻 🕻 🔇 motifs de discrimination < âge                                                                                                    |                                           |         |
| <ul> <li>Selection SOQUU</li> </ul>                                                  | 27                    | Juridictions                                       |                                                                                                    | 51 821                                    | ×       |
| Juridictions                                                                         | MULTI 🕑               | Tribunaux judiciaires                              | < Cour suprême du Canada 🗙 🛛 OU                                                                                                    |                                           |         |
| Tribunaux indiciaires                                                                | 27                    | Tribunaux judiciaires                              | Cour d'appel 🗙                                                                                                    |                                           |         |
| DROITS ET LIBERTÉS     TRAIAIL     ADMINISTRATIF (DROIT)     INTERPRÉTATION DES LOIS | 27<br>12<br>3<br>3    | Chercher dans Indexation                           | Mots clés                                                                                                    |                                           | ? +     |
| E SOCIAL (DROIT)                                                                     | 3<br>Nus d'éléments > | sunaproductice (21)                                |                                                                                                    |                                           | _       |
|                                                                                      |                       | 1.1                                                | Trier p                                                                                                    | par Pertinence                            |         |
| Date de decision<br>⊞ Récent 2013-2014<br>≝ 2000-2012                                | 2                     | Sélectionner tout   Désélection                    | ner lout                                                                                                    |                                           |         |
| 1900-1999     1900-1999                                                              | 19                    | 1 - 1982-02                                        | 2-09 因                                                                                                    |                                           |         |
|                                                                                      |                       | DROITS ET LIBERTÉS — (<br>Ontario Human Rights Coo | droit à l'égailté — motifs de discrimination — (âge) + — convention collective — pompi<br>de — applicabilité — employeur — fardeau de preuve | iers — mise à la retraite obligatoire à 6 | ) ans — |
|                                                                                      |                       | DROITS ET LIBERTÉS — (<br>Ontario Human Rights Cod | droit à l'égailité — actes discriminatoires — emploi — convention collective — pompier<br>de — applicabilité — employeur — fardeau de preuve | s — mise à la retraite obligatoire à 60 a | ins —   |

# **3.** UTILISEZ LES OUTILS DE **SOQUIJ** VOUS PERMETTANT DE TROUVER LES DOCUMENTS LES PLUS PERTINENTS :

#### **Sélection SOQUIJ**

 Choisissez la Sélection SOQUIJ dans la facette Sources ou triez vos résultats par la Sélection SOQUIJ afin de cibler les documents présentant le plus d'intérêt jurisprudentiel.

| Recherches antérieures Mon de la recherche : Formation                                                                                                    |                            | Kouelle netherber et<br>172 H<br>51 EF H<br>27 résultat                                                                                                    |
|----------------------------------------------------------------------------------------------------|----------------------------|----------------------------------------------------------------------------------------------------|
|                                                                                                    |                            | 172 ×<br>51821 ×<br>27 résultat                                                                                                    |
| Interchant     Mots ciés  Chercher dans Mots ciés  interchant compédement et emptoi                                                                                       |                            | si 821 ×<br>27 résultat                                                                                                    |
| Chercher dans Mots clés<br>Indexation                                                                                                    |                            | 27 résultat                                                                                                    |
| Chercher dans Mots clés Indexation congédiement et emploi                                                                                                    |                            |                                                                                                    |
| Jurisprudence (27)                                                                                                    |                            | 7                                                                                                    |
|                                                                                                    | Trier par                  | Pertinence                                                                                                    |
| Stectioner tout   Désélectioner tout                                                                                                    | <                          | Pertinence<br>Décisions récentes en premier<br>Décisions anciennes en premier<br>Selection 800(01)                                                                                                    |
| DROITS ET LIBERTÉS — droit à l'égailté — motifs de discrimination — <u>âge</u> > — conventio<br>Ontario Human Rights Code — applicabilité — employeur — fardeau de preuve | an collective — pompiers - | – mise à la retraite obligatoire à 60 ans –                                                                                                    |
| DROITS ET LIBERTÉS — droit à l'égailté — actes discriminatoires — emploi — convention<br>Ontario Human Rights Code — applicabilité — employeur — fardeau de preuve        | collective — pompiers — r  | mise à la retraite obligatoire à 60 ans —                                                                                                    |
|                                                                                                    | Autoprudence (27)          | Autoprubence (27)  The par  Statetowne fuct [Deletactowne fund  1 . ***1982-02-09 [I]  DROTSET LIGERTS5 — out à l'égaited — montés de discrimination — See convention collective — pompiers — Control Fundam Rights Code — applicabilité — melloyare — Turchau de preuxe  Control Fundam Rights Code — applicabilité — employare — turchau de preuxe  2 . ***1985-09-19 [I] |

# Tri par pertinence

 Triez vos résultats par Pertinence, laquelle est déterminée par une combinaison de facteurs, notamment, les champs où se trouvent les mots clés recherchés, le nombre d'occurrences de ces mots clés ainsi que leur proximité dans les documents.

| Recherche juridique 👻                                                                                   | Plumitifs -             | Collections - Express                                                                                    | 3                                                                                                    |         |
|----------------------------------------------------------------------------------------------------|-------------------------|----------------------------------------------------------------------------------------------------|----------------------------------------------------------------------------------------------------|---------|
| Jurisprudence Législation                                                                               | Doctrine                | Recherches antérieures > Nom de                                                                          | la recherche : Formation 🅜                                                                                                    | iche C  |
| Sources                                                                                                 | 27                      | Plan de classification<br>DROITS ET LIBERTÉS 🔇 🔇 mo                                                      | ifs de discrimination < âge                                                                                                    | ×       |
| Juridictions                                                                                            | 27<br>Multi 🗹           | Juridictions<br>Tribunaux judiciaires 	Cour supré<br>Tribunaux judiciaires 	Cour d'app                   | me du Canada 🛪 💽                                                                                                    | ×       |
| Plan do classification                                                                                  | 21                      |                                                                                                    | 27 résu                                                                                                    | ultat(: |
| ROTIS ET LIBERTÉS      TRAIAL     ADMINISTRATIF (DROIT)     INTERPRÉTATION DES LOIS      SOCIAL (DROIT) | 27<br>12<br>3<br>3<br>3 | Chercher dans Mots clés<br>Indexation congédie<br>Jurisprudence (27)                                     | ment et emploi 1                                                                                                    | 2       |
| Afficher<br>Date de décision<br>Récent 2013-2014<br>2000-2012                                           | plus d'èléments >       | 1<br>Sélectionner tout   Désélectionner tout                                                             | There par<br>Performance<br>Debisions anciences on premier<br>Debisions anciences on premier<br>Selection 200(J)                                     |         |
| ₩ 1900-1999                                                                                             | 19                      | 1 - ***1982-02-09 因<br>DROITS ET LIBERTÉS — droit à l'égalité<br>Ontario Hurman Rights Code — applicabil | — motifs de discrimination — 600 ) — convention collective — pompiers — mise à la retraite obligatoire à 60 :<br>Ité — employeur — fardeau de preuve | ans —   |
|                                                                                                    |                         | DROITS ET LIBERTÉS — droit à régalité<br>Ontario Human Rights Code — applicabi<br>回 2 - ***1985-09-19 因  | — adete discriminatores — emptoi — convention collective — pompiers — mise à la retraite obligatoire à 60 an<br>18é — employeur — fardeau de preuve  | s —     |

# **BONNES RECHERCHES !**